# Join the IBX Labor Fund Walking Challenge August 1 – August 29

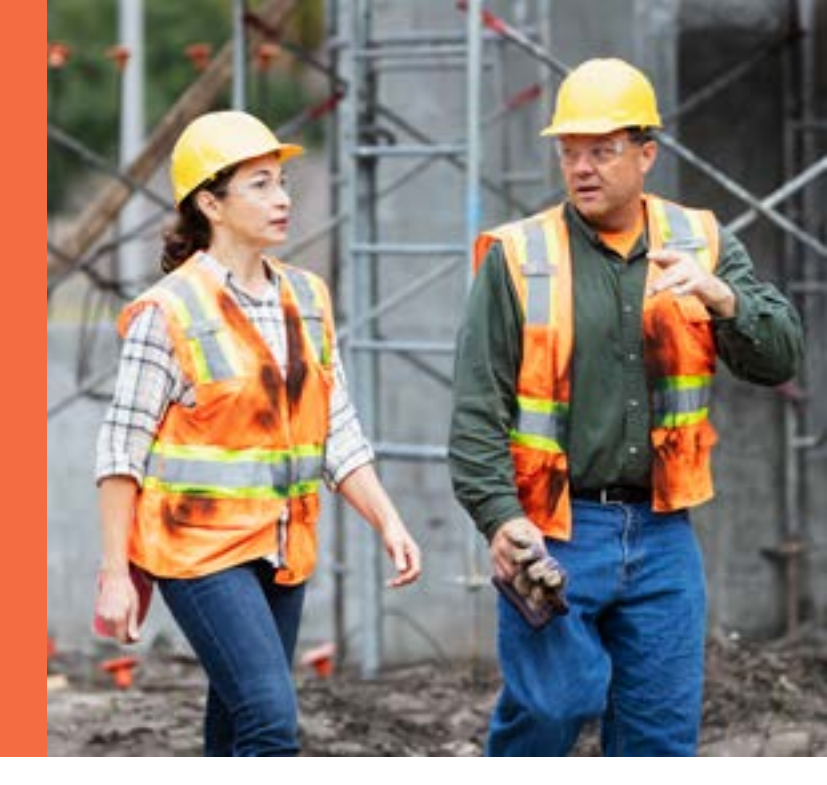

Join your coworkers on a virtual walking trip across the Greater Philadelphia area and compete against other local labor unions for bragging rights and a chance to win prizes like \$10,000 in wellness credits for your fund and more!

During this four-week challenge, you'll begin at the AFL-CIO building, visit landmarks across Bucks, Chester, Delaware, Montgomery, and Philadelphia Counties, and end at the IBX headquarters on Market Street in Philadelphia.

## To register for the challenge:

- 1. Log into the challenge platform on the Wellworks for You app or online at wellworksforyoulogin.com.\*
- 2. Self-register by selecting the registration button and entering the **company ID: 13316**
- 3. Complete all the information to create an account.
- 4. Click *Challenges* from the portal homepage.
- 5. Select the Philadelphia Area Labor Unions Challenge.
- 6. Click *Activαte* to become an active participant in the walking challenge.
- 7. Select the union to which you belong as your team.
- 8. Select how you would like to appear on the leaderboard.

\*Google Chrome is the recommended browser when participating in challenges on the Wellness Portal.

Wellworks

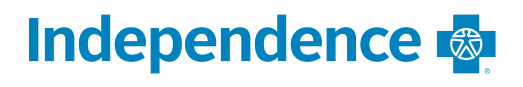

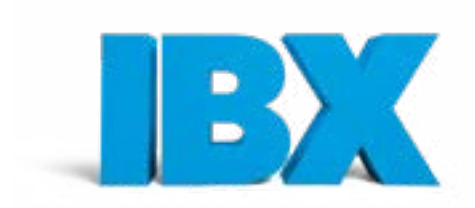

### Track your steps to earn credit

Choose one (1) of the options below to track your steps:

- Devices and apps: Sync your device or everyday fitness app to the Wellness Portal by clicking MENU>Device/ App<sup>†</sup> Connect>Connect Device/App. Locate your device and follow the prompts to sync with the Wellness Portal.
- Manually track steps: Track your steps in the challenge dashboard by clicking the + *Track Steps* button located under the "My Progress" section.
- Apple health: Apple users must sync via the Wellworks For You mobile app to transfer data from the Apple Health App and Apple Watch.

# How do I sync my device/app to the wellness portal?

#### On the wellness portal:

Go to MENU>Device/App Connect. Click *Connect Device/ App.* Then click *Connect* under the icon for the device or app you want to sync to the Wellness Portal. Follow the prompts to get connected.

#### On the Wellworks for You mobile app:

Download the Wellworks For You mobile app and log in using your account credentials. Go to the menu at the top left corner and select *Devices*. Follow the prompts to get connected.

# Have additional questions?

Contact your dedicated Wellness Coordinator from the **Contact Us** page or the Chat option of your Wellness Portal or via phone at 1-800-425-4657.

### How do I manually track steps?

You can manually track your steps in the challenge dashboard by clicking the + *Track Steps* button located under the "My Progress" section.

# How do I log my steps on the smartphone app?

- 1. Log into the Wellworks For You mobile app.
- 2. Click the "Challenges" tile.
- 3. Choose the appropriate challenge.
- 4. Select Log Your Steps to enter your steps.

†Sync only one (1) device/app for accurate step counts. Manually entering steps will override any existing steps for that day, even if they came from a device/app.

Independence Blue Cross offers products through its subsidiaries Independence Assurance Company, Independence Hospital Indemnity Plan, Keystone Health Plan East, and QCC Insurance Company independent licensees of the Blue Cross and Blue Shield Association.

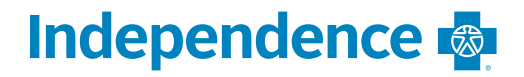

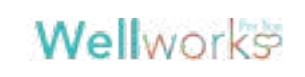

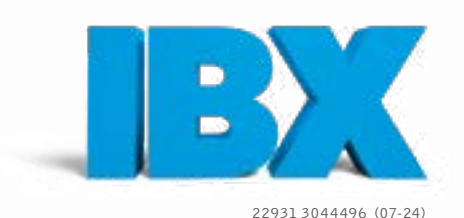